# Impostazioni di base dell'archiviazione USB

È possibile visualizzare o modificare le impostazioni di base per il dispositivo di archiviazione USB collegato al modem router.

1. Selezionare USB > Impostazioni di base. Viene visualizzata la schermata seguente:

| Available Netv | vork Folders |                |               |                       |                       |                    |
|----------------|--------------|----------------|---------------|-----------------------|-----------------------|--------------------|
| Folder Hame    | Volume Name  | Total<br>Space | Eren<br>Spate | Share Name            | Read<br>Access        | White<br>Access    |
| un.            | U Drive      | 982 MB         | 858 MB        | TeadyshaceUSB_Storage | All - no.<br>password | All-no<br>password |

Per impostazione predefinita, il dispositivo USB è disponibile per tutti i computer della rete locale (LAN).

- 2. Per accedere al dispositivo USB, eseguire una delle seguenti operazioni:
- Fare clic sulla rete o sul nome del dispositivo.
- Fare clic sul nome della condivisione.
- Digitare \\readyshare nel campo dell'indirizzo del browser Web.

| Network/device name:                  | Address 🛿 Ureadyshare              | a 🕄 📉  |
|---------------------------------------|------------------------------------|--------|
| Share name:  Vireadyshare\USB_Storage | Ngdress 😰 (peadysharel/USB_Storage | Photos |
|                                       |                                    |        |

Nome rete/dispositivo : \\readyshare

Nome condivisione: \\readyshare\USB\_Storage

Se hai effettuato l'accesso al modem router prima di collegare il dispositivo USB, potresti non farlovedere il dispositivo USB nelle schermate del modem router fino a quando non ci si disconnette e quindi si accede nuovamente.

# Campi e pulsanti della schermata Impostazioni di base

• Nome dispositivo di rete. L'impostazione predefinita è \\readyshare. Questo è il nome usato per accedere al dispositivo USB collegato al modem router.

• Nome della cartella. Percorso completo della cartella di rete utilizzata.

• Nome volume. Nome del volume dal dispositivo di archiviazione (unità USB o HDD).

• Spazio totale/libero. Mostra l'utilizzo corrente del dispositivo di archiviazione.

• **Condividi nome.** È possibile fare clic sul nome visualizzato oppure digitarlo nel campo dell'indirizzo di il tuo browser web.

Se viene visualizzato Non condiviso, la condivisione predefinita è stata eliminata e nessun'altra condivisione per la cartella principale esiste. Fare clic sul collegamento per modificare questa impostazione.

• Accesso in lettura/scrittura. Mostra le autorizzazioni della cartella di rete e i controlli di accesso.

- All no password consente a tutti gli utenti di accedere alla cartella di rete.

- admin usa la stessa password che usi per accedere al modem router main menù.

• **Modificare**. È possibile fare clic sul pulsante Modifica per modificare le impostazioni della cartella Rete disponibile. *Vedi Modifica Cartella di rete a pagina 65*.

• **Rimozione sicura del dispositivo USB.** Fare clic su questo pulsante per rimuovere in sicurezza il dispositivo USB collegato al tuo modem router. Vedere Smontare un'unità USB a pagina 69.

#### Modifica una cartella di rete

Questo processo è lo stesso sia dall'archivio USB (Impostazioni di base) che da (Avanzate Impostazioni) schermate.

| Network Devic            | e Name: <u>Ready</u> | dune           |                     | Edit Network Folder |                     |        |  |
|--------------------------|----------------------|----------------|---------------------|---------------------|---------------------|--------|--|
| lvailable Netv           | intk Folders         |                |                     |                     |                     |        |  |
| Folder Hame              | Volume Rates         | Total<br>Space | Free                | USB Device          | (U; (U Drive)       |        |  |
| LA.                      | U Drave              | 982 MB         | 855 ME              | File System:        | FAT32               |        |  |
|                          | (65)(66)             | 100000         | 3000.00             | Folder              | UN                  | Browse |  |
| Edit                     |                      |                | -                   | Share Name          | Family Photos       |        |  |
|                          |                      |                | -                   | Read Access         | All - no pasoword 😁 |        |  |
| Salely Remove USB Device |                      | Write Access   | All - no password 🏏 |                     |                     |        |  |
| Defrach.                 |                      |                |                     |                     |                     |        |  |

1. Fare clic sul pulsante Modifica per aprire la schermata Modifica cartella di rete:

2. È possibile utilizzare questa schermata per selezionare una cartella, modificare il nome della condivisione o modificare la lettura accesso o accesso in scrittura da All-no password ad admin.

La password per admin è la stessa utilizzata per accedere al modem router main menù. Per impostazione predefinita è password.

2. Fare clic su Applica per rendere effettive le modifiche

### Impostazioni avanzate di archiviazione USB

Per configurare le impostazioni USB avanzate, selezionare USB > Impostazioni avanzate. La memoria USB Viene visualizzata la schermata (Impostazioni avanzate):

| Network Devi       | ce Name:       |                      |               | ]      | teadyshare              |                      | ]                    |
|--------------------|----------------|----------------------|---------------|--------|-------------------------|----------------------|----------------------|
| Workgroup:         |                |                      |               | 1      | Workgroup               |                      | 1                    |
| Access M+II        | nd             | Status               |               | -      | Lna                     |                      | Port                 |
| Network Con        | nection        | @ Enabl              | e O Di        | able   | teadyshare              |                      | 1                    |
| HTTP               |                | OEnabl               | e 🛈 Da        | iable  | http://eadystoresh      | at es 1              | 80                   |
| HTTP bia mb        | (jenne         | () Enabl             | e Obs         | able   |                         |                      | 80                   |
| FTP                |                | OEnabl               | e Obi         | table  | Pac teadministration et |                      | 21                   |
| FTP (via externel) |                | © Ensible  © Disable |               | able : |                         |                      | 21                   |
| Available Net      | work Folders   |                      |               |        |                         |                      |                      |
| Tubler             | Volume Name    | Total<br>Spiace      | Free<br>Space | Shar   | e Name                  | Read Access          | Wite Access          |
| @ W1               | U Drive        | 982 MB               | 856 MB        | a.e.n  | Nyshare USB_Storage     | All - no<br>password | All - no<br>password |
| Edt                | Create Network | Folder               | Del           | lote   |                         |                      |                      |
|                    |                |                      |               | 11     |                         |                      |                      |
|                    |                |                      |               |        |                         |                      |                      |

È possibile utilizzare questa schermata per specificare l'accesso al dispositivo di archiviazione USB. Le impostazioni sono come segue:

• Nome dispositivo di rete. L'impostazione predefinita è readyshare. Questo è il nome usato per accedere al dispositivo USB collegato al modem router dal computer.

• **Gruppo di lavoro**. Se stai utilizzando un gruppo di lavoro Windows anziché un dominio, il gruppo di lavoro nome viene visualizzato qui.

## Metodo di accesso

• **Connessione di rete.** Abilitato per impostazione predefinita, questo consente a tutti gli utenti della LAN di avere accesso all'unità USB.

• **HTTP.** Disabilitato per impostazione predefinita. Se abiliti questa impostazione, puoi digitare http://readyshare per accedere all'unità USB.

• HTTP (via Internet). Disabilitato per impostazione predefinita. Se abiliti queste impostazioni, gli utenti remoti possono digitare http://readyshare per accedere all'unità USB tramite Internet.

• FTP. Disabilitato per impostazione predefinita.

• FTP (via Internet). Disabilitato per impostazione predefinita. Se abiliti queste impostazioni, gli utenti remoti possono accedere all'unità USB tramite FTP su Internet.

## Cartelle di rete disponibili

- Nome della cartella. Percorso completo della cartella di rete.
- Nome volume. Nome del volume dal dispositivo di archiviazione (unità USB o HDD).
- Spazio libero totale. Lo spazio attualmente disponibile sul dispositivo di archiviazione.

• **Condividi nome**. È possibile fare clic sul nome visualizzato o digitarlo nel campo dell'indirizzo di il tuo browser web. Se viene visualizzato Non condiviso, la condivisione predefinita è stata eliminata e non esiste un'altra condivisione per la cartella principale. Fare clic sul collegamento per modificare questa impostazione.

• Accesso in lettura/scrittura. Mostra le autorizzazioni e i controlli di accesso nella cartella Rete. Selezionando Tutto nessuna password consente a tutti gli utenti di accedere alla cartella Rete. Siete richiesto di inserire la stessa password utilizzata per accedere al modem router.

### Crea una cartella di rete

1. Dalla schermata Memoria USB (Impostazioni avanzate), fare clic su Crea cartella di rete pulsante per aprire la schermata Crea una cartella di rete:

| USB Device.  |                     |        |  |  |
|--------------|---------------------|--------|--|--|
| Folder :     |                     | Browse |  |  |
| Share Name   |                     |        |  |  |
| Read Access  | All - no pessword 👻 |        |  |  |
| Write Access | All-no pessword 🛩   |        |  |  |

2. Creare una cartella.

• È possibile specificare il nome di condivisione della cartella, l'accesso in lettura e l'accesso in scrittura da All-no password per amministratore.

• La password per admin è la stessa utilizzata per accedere al modem router menu principale. Per impostazione predefinita è password.

3. Fare clic su Applica in modo che le modifiche abbiano effetto